## **Employee Sign off on Performance Review**

7 Steps <u>View most recent version</u>

Created by

Alex Drabik

Creation Date Mar 07, 2025 Last Updated Mar 07, 2025

After meeting with your leader, you will receive a task in your inbox labeled "Manager Evaluation" that you can select.

| Sandbox - maryfreebed<br>On behalf of: Cindy Berends |                                                                                                    |                              |                                       | ×                        |
|------------------------------------------------------|----------------------------------------------------------------------------------------------------|------------------------------|---------------------------------------|--------------------------|
|                                                      | Q Search                                                                                                  |                              |                                       | ¢° 🚽 🛞                   |
|                                                      |                                                                                                    |                              |                                       |                          |
|                                                      | Hello There                                                                                               | /                            | It's Friday, March 7, 2025            |                          |
|                                                      | Awaiting Your Action                                                                                      |                              | Announcements 1 of 2                  | < >                      |
|                                                      | Manager Evaluation: Annual Performance Evaluation for April<br>My Tasks - 1 hour(s) ago<br>DUE 03/09/2025 | l Fiscal 2025: Cindy Berends | Welcome to Polic<br>you have question | /Tech!! If<br>is regardi |
|                                                      | Go to My Tasks (1)                                                                                        |                              |                                       |                          |
|                                                      |                                                                                                    |                              | Your Top Apps                         |                          |
|                                                      | Timely Suggestions                                                                                        |                              | Time                                  |                          |
|                                                      | You have Upcoming Absences<br>You have upcoming absences on Friday, March 7, 2025                         | Review Your Calendar         | Absence                               |                          |
|                                                      | Keep Your Home Contact Information Updated                                                                | un lindate Contact Info      | Pay                                   |                          |
|                                                      | We would like you to review your Contact Information and ensure i<br>up to date                           | L8 albance contract millo    | Custom Reports                        |                          |

### Click on 'Get Started' within the Manager Evaluation task

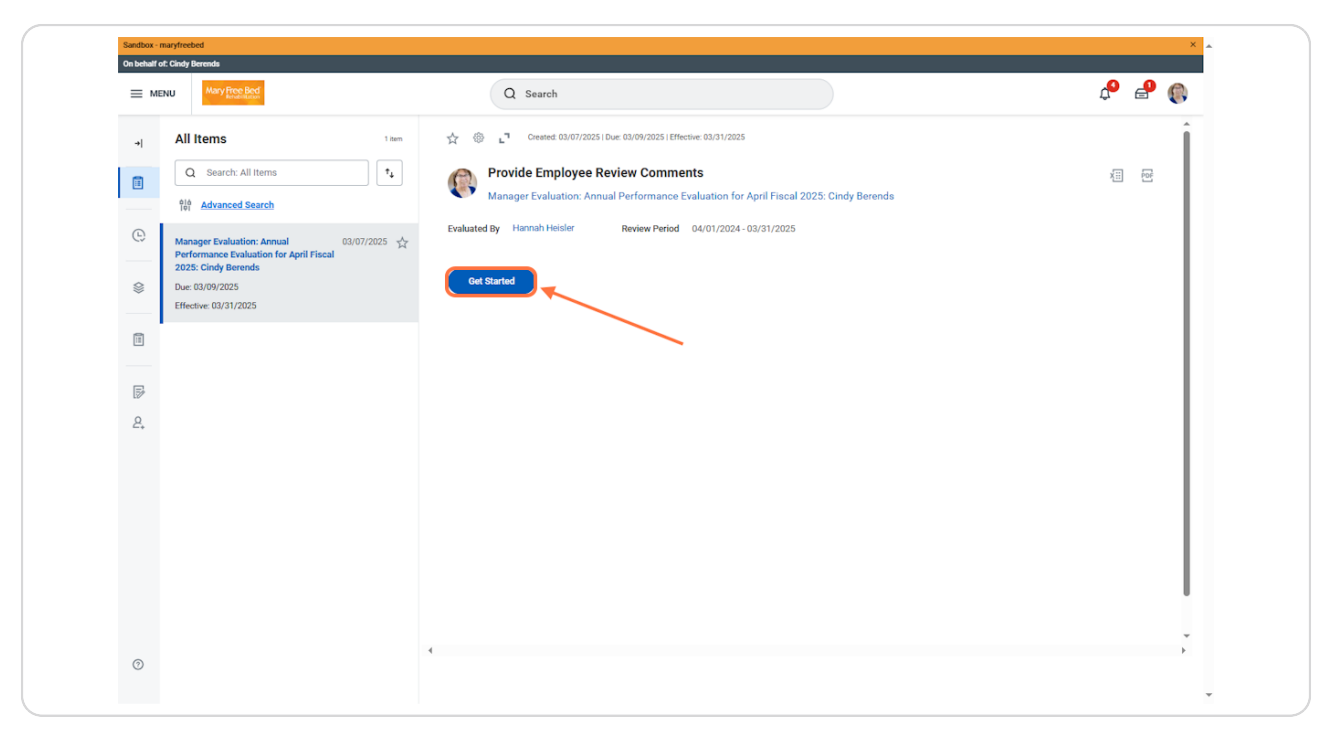

Fully scroll through and review the Performance Review and select 'Next' at the bottom of the screen.

| Sandbox - maryfreebed                                                                                                    |                                            |                               | ×                                         |
|----------------------------------------------------------------------------------------------------|--------------------------------------------|-------------------------------|-------------------------------------------|
| Many Pree Bed                                                                                                    | Q Searc                                    | h                             | A 🕹 🔞                                     |
| Provide Employee Review I+<br>Comments<br>Manager Evaluation: Annual<br>Performance Evaluation for<br>April Fiscal 2025: Cindy Bere<br>(Attom) | 6 hems<br>Competency<br>Equity & inclusion | Manager Evaluation<br>Comment | Additional Manager Evaluation             |
| 04/01/2024 - 03/31/2025<br>Evaluated By: Hannah Heisler                                                                                        | Care & Compassion                          | Comment                       | Name<br>Hannah Hesier<br>Comment          |
| Summary     Acknowledgement                                                                                                    | Communication & Collaboration              | Comment                       | Name<br>Hannah-Heisler<br>Comment         |
|                                                                                                    | Respect & Recognition                      | Comment                       | Name<br>Hannah Heisler<br>Comment<br>Test |
|                                                                                                    | Professionalism and Innovation             | Comment                       | Name<br>Hannah Heister<br>Comment         |
|                                                                                                    | Safety AND Quality                         | Comment                       | Name<br>Hannah Heisler<br>Connennt        |
|                                                                                                    | Back Next                                  | Close                         | ·                                         |

Click on the Status box and select "I acknowledge that I have received my review" option

| vide Employee Review I*   nments I*   nger Evaluation: Annual I*   Fiscal 2025: Cindy Bere Employee   1/2024 - 03/31/2025 Status   iated By: Hannah Heisler I*   Summary Comment   Acknowledgement I*   Image: Evaluation: Complete Manager Evaluation for Performance Review- Submitted   Image: Evaluation: Complete Manager Evaluation for Performance Review- Submitted   Image: Evaluation: Complete Manager Evaluation for Performance Review- Submitted   Image: Evaluation: Complete Manager Evaluation for Performance Review- Submitted   Image: Evaluation: Complete Manager Evaluation for Performance Review- Submitted   Image: Evaluation: Complete Manager Evaluation for Performance Review- Submitted   Image: Evaluation: Complete Manager Evaluation for Performance Review- Submitted   Image: Evaluation: Complete Manager Evaluation for Performance Review- Submitted   Image: Evaluation: Complete Manager Evaluation for Performance Review- Submitted   Image: Evaluation: Complete Manager Evaluation for Performance Review- Submitted   Image: Evaluation: Complete Manager Evaluation for Performance Review- Submitted   Image: Evaluation: Complete Manager Evaluation for Performance Review- Submitted   Image: Evaluation: Complete Manager Evaluation for Performance Review- Submitted   Image: Evaluation: Evaluation for Performance Review- Submitted   Image: Evaluation: Evaluation for Performance Review- Submitted   Image: Evaluation: Evaluation for Performance Review- Submitted   Image: Evaluation: Evaluation for Performance Revie                                                                                                    |                                                                                                    |                                                                                                    |  |
|----------------------------------------------------------------------------------------------------|----------------------------------------------------------------------------------------------------|----------------------------------------------------------------------------------------------------|--|
| Summary Acknowledgement Process History  Process History Process History  Process History Process History Process History Process History Process History Proce | vide Employee Review In<br>nments<br>ager Evaluation: Annual<br>armance Evaluation for<br>Fiscal 2025: Cindy Bere<br>)<br>1/2024 - 03/31/2025<br>Jated By: Hannah Heisler | Acknowledgement<br>Employee<br>Status * Search<br>Comment I adanowledge that I have received my<br>review                                                                                       |  |
| Acknowledgement       Process History         Image: Service Award Calibration for Performance Review - Submitted       1 hour app         Image: Service Award Calibration Completion - Not Required       Image: Service Award Calibration Completion - Not Required         Image: Service Award Calibration Completion - Not Required       Image: Service Award Calibration Completion - Not Required         Image: Service Award Calibration Completion - Not Required       Image: Service Award Calibration Completed         Image: Service Award Calibration - Not Required       Image: Service Award Calibration Completed         Image: Service Award Calibration - Not Required       Image: Service Award Calibration - Not Required         Image: Service Award Calibration - Not Required       Image: Service Award Calibration - Not Required         Image: Service Award Calibration - Not Required       Image: Service - Service - S                                                                                                    | Summary                                                                                                    |                                                                                                    |  |
| Marry Wheeler     1 hour ago       To Do: Hold - Meet with your employee - Step Completed     1 hour ago       Crickly Beenda     Due 03/09/2025       Crickly Decision Decision Company, Ambles Action     Due 03/09/2025                                                                                                    | Acknowledgement                                                                                                    | Process History  Warry Wheer  Complete Manager Evaluation for Performance Review- Submitted  Service: Awat Calibration Completion- Not Required  Approval by Talent Administrator- Not Required |  |
| Cindy Berends Due 03/09/2025                                                                                                    |                                                                                                    | Marry Wheeler     1 hour ago     To Do: Hold - Meet with your employee - Step Completed                                                                                                    |  |
|                                                                                                    |                                                                                                    | Cindy Berends Due 03/09/2025 Provide Employee Review Comments – Awaiting Action                                                                                                    |  |

OPTIONAL: Add comments in in addition to your sign off, but this is an optional step.

| Q Search                                                                       |            | ή, E. |
|--------------------------------------------------------------------------------|------------|-------|
|                                                                                |            |       |
| Acknowledgement                                                                |            |       |
| Employee                                                                       |            |       |
| Status * X Lacknowledge that I have received my review                         |            |       |
| Comment Format V B I U A V III &                                               | x*         |       |
| Process History                                                                |            |       |
| Warny Wheeler<br>Complete Manager Evaluation for Performance Review- Submitted | 1 hour ago |       |
| Service: Await Calibration Completion – Not Required                           |            |       |
| Approval by Talent Administrator- Not Required                                 |            |       |
| Mamy Wheeler<br>To Do: Hold - Meet with your employee - Step Completed         | 1 hour ago |       |
|                                                                                |            |       |

Click on 'Submit' at the bottom of the screen to sign off.

| E MENU Margheeded Q Search                                                                                                    | de esta 🖓 |
|----------------------------------------------------------------------------------------------------|-----------|
|                                                                                                    |           |
| Provide Employee Review I   Manage Fcaluation: Annual<br>Performance Evaluation for<br>April Fiscal 2023: Clind Pisca Acknowledgement   Partial Control Provide British Mathematication For<br>Suburder British Mathematication For<br>Process History Status   Image Fiscal Control Provide British Mathematication For<br>Process History Image Fiscal Control Provide British Mathematication For<br>Process History   Image Fiscal Control Provide British Mathematication For Process History Image Fiscal Control Provide British Mathematication For Process History   Image Fiscal Control Process History Image Fiscal Control Provide British Mathematication For Process History   Image Fiscal Control Process History Image Fiscal Control Process History   Image Fiscal Control Process History Image Fiscal Control Provide British Mathematication For Process History   Image Fiscal Control Process History Image Fiscal Control Process History   Image Fiscal Control Process History Image Fiscal Control Process History   Image Fiscal Control Process History Image Fiscal Control Process History   Image Fiscal Control Process History Image Fiscal Control Process   Image Fiscal Control Process History Image Fiscal Control Process   Image Fiscal Control Process History Image Fiscal Control Process   Image Fiscal Control Process History Image Fiscal Control Process   Image Fiscal Control Process History Image Fiscal Control Process   Image Fiscal Control Process History Image Fiscal Control Process   Image Fiscal Control Process History Image Fiscal Control Process   I |           |

#### STEP 7

# You should see a "Success! Event Submitted" notification pop up when this is completed.

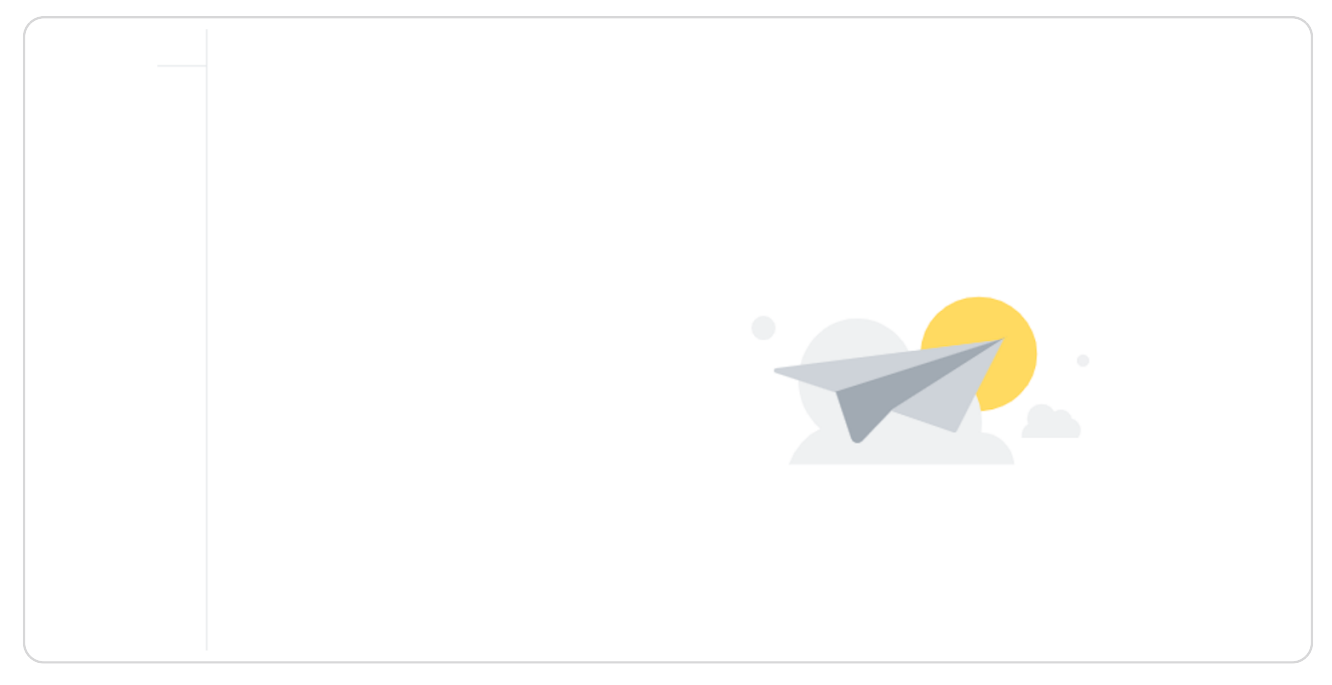